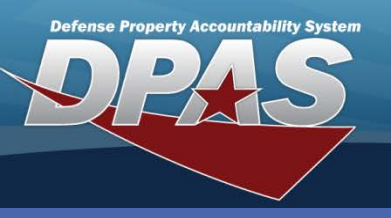

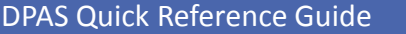

## **Excess in Place - Delete**

## **Excess in Place - Delete**

- Navigate to the Asset Management > Excess In Place Del menu path.
- 2. Select or browse for the Disposal Document Number.
- 3. Select the **Search** button.

Use this process to delete Excess In Place asset(s) that have been turned in to Defense Reutilization and Marketing Office (DRMO) and have been reissued/sold by DRMO.

You will need to perform an **Asset Disposition** action to remove the asset from Web DPAS.

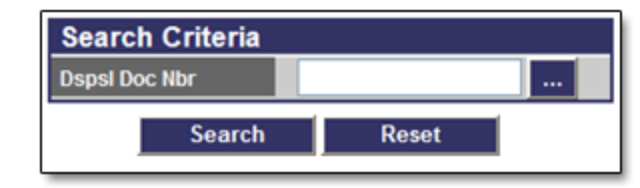

- 4. Select the asset you want to delete from the table.
- 5. Select the **Continue** button.

| Search Criteria DspsI Doc Nbr EXCS0181550009 |     |             |                |            |         |         |                |                      |  |  |  |
|----------------------------------------------|-----|-------------|----------------|------------|---------|---------|----------------|----------------------|--|--|--|
| Search Results                               |     |             |                |            |         |         |                |                      |  |  |  |
| Select                                       | Qty | Asset Id    | Stock Nbr      | Serial Nbr | Lot Nbr | Loc     | Dspsl Doc_Nbr  | Item Desc            |  |  |  |
|                                              | 1   | SONY0100032 | 10050007400001 | 999        |         | NAVSISA | EXCS0181550009 | RIFLE 5.56 MILLIMETE |  |  |  |
| Select All Deselect All Continue Cancel      |     |             |                |            |         |         |                |                      |  |  |  |

- 6. Enter a History Remarks.
- 7. Select the **Delete** button.

| To complete delete action, select Delete; otherwise, select Cancel |                    |                             |         |                |                      |  |  |  |  |  |  |
|--------------------------------------------------------------------|--------------------|-----------------------------|---------|----------------|----------------------|--|--|--|--|--|--|
| Qty Asset Id                                                       | Stock Nbr Serial   | lbr   Lot Nbr               | Loc     | Dspsl Doc Nbr  | Item Desc            |  |  |  |  |  |  |
| 1 SONY0100032                                                      | 10050007400001 999 |                             | NAVSISA | EXCS0181550009 | RIFLE 5.56 MILLIMETE |  |  |  |  |  |  |
|                                                                    |                    |                             |         |                |                      |  |  |  |  |  |  |
| Delete                                                             |                    |                             |         |                |                      |  |  |  |  |  |  |
| *History Remarks                                                   | DONATI             | DONATING TO MILITARY MUSEUM |         |                |                      |  |  |  |  |  |  |
| Delete Cancel                                                      |                    |                             |         |                |                      |  |  |  |  |  |  |

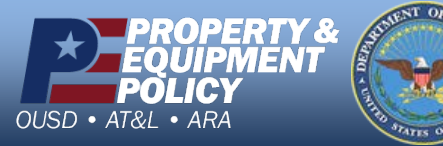

DPAS Call Center 1-844-843-3727

DPAS Website http://dpassupport.golearnportal.org